## Neue Authentifizierung in XENTRY Diagnosis

Vor der Inbetriebnahme, Programmierung oder Codierung von Steuergeräten jeder Art (XENTRY Flash) müssen Sie sich in XENTRY Diagnosis mit einem zweiten Faktor authentifizieren.

## Multi-Faktor-Authentifizierung

### Das benötigen Sie zukünftig

Wie gewohnt

Theorem Comments of the comments of the commen

- Zusätzlich:
  - $\circ~$  eine Authentifizierungs-App auf Ihrem Smartphone oder
  - o einen USB-Sicherheitsschlüssel

Ihren Benutzernamen und Passwort.

### Authentifizierung in XENTRY Diagnosis

- Bei jedem XENTRY Flash-Vorgang werden Sie automatisch durch den Authentifizierungsprozess geleitet.
- Das entsprechende Fenster öffnet sich in XENTRY Diagnosis automatisch.

# 

### **Smartphone App**

- Bitte installieren Sie eine Authentifizierungs-App auf Ihrem Smartphone.
- Bitte beachten Sie: die App muss dem RFC6238 TOTP Standard entsprechen.

Oder:

### **USB-Sicherheitsschlüssel**

- Bitte beschaffen Sie sich genügend USB-Sicherheitsschlüssel.
- Diese erhalten Sie im Elektrofachhandel oder beim Hersteller direkt.
- Beachten Sie, dass der USB-Sicherheitsschlüssel dem FIDO2-Standard entsprechen muss.

### Die Multi-Faktor-Authentifizierung ist verpflichtend für alle Anwender von XENTRY Diagnosis weltweit.

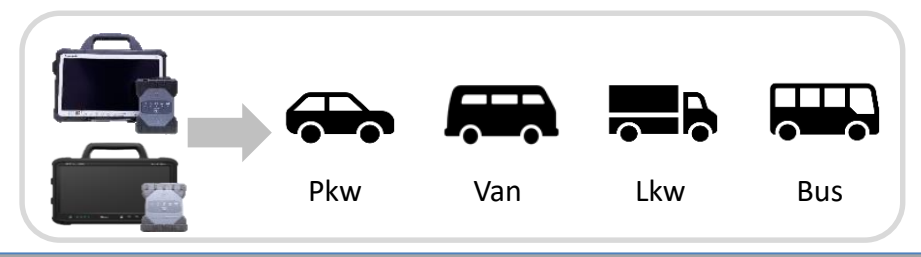

# HelpCard | XENTRY Diagnosis Multi-Faktor-Authentifizierung (MFA)

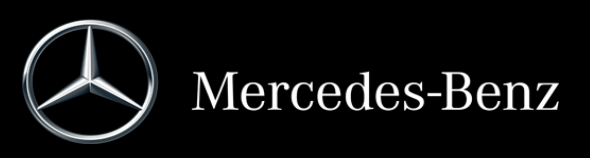

## So funktioniert die Authentifizierung in XENTRY Diagnosis

Die Multi-Faktor-Authentifizierung ist bei der Inbetriebnahme, Programmierung und Codierung aller Steuergeräte notwendig.

### Vorbereitung

Wir empfehlen, dass Sie Ihren zweiten Faktor vorab über folgende URL einrichten: <u>https://login.mercedes-benz.com/password/mfa-settings</u>

### Erstanmeldung

- Nutzen Sie XENTRY Diagnosis wie gewohnt. Sobald es notwendig ist, weist XENTRY Diagnosis Sie auf die Authentifizierung hin.
- 2 Klicken Sie auf den Button "Benutzer anmelden", um die Anmeldung mit allen notwendigen Nutzerinformationen (in diesem Fall die Authentifizierung mit dem zweiten Faktor) zu vervollständigen.
- 3 Falls Sie den zweiten Faktor noch nicht hinterlegt haben, richten Sie diesen zur Authentifizierung jetzt ein.
- 4 Nachdem Sie den Prozess durchlaufen haben, wird Ihnen die Authentifizierung bestätigt. Sie können jetzt wie gewohnt in XENTRY Diagnosis weiterarbeiten.

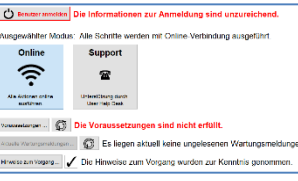

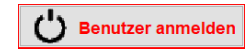

Phone a Pad

0 0 0 0 0

### Ab der zweiten Anmeldung

Nutzen Sie XENTRY Diagnosis wie gewohnt. Sobald es notwendig ist, weist XENTRY Diagnosis Sie auf die Authentifizierung hin.

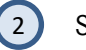

Setzen Sie nun Ihren zweiten Faktor zur Authentifizierung ein.

#### 2.1 App auf dem Smartphone

Haben Sie eine Authentifizierungs-App als zweiten Faktor hinterlegt, dann erscheint je nach Einstellung automatisch auf Ihrem Smartphone eine entsprechende Push-Benachrichtigung.

#### 2.2 USB-Sicherheitsschlüssel

Haben Sie einen USB-Sicherheitsschlüssel als zweiten Faktor hinterlegt, stecken Sie diesen nun in einen freien USB-Port in Ihrem XENTRY Diagnosis Pad | Pad 2.

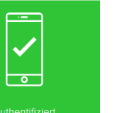

3

Sie sind jetzt authentifiziert und können wie gewohnt in XENTRY Diagnosis weiterarbeiten.

Stand: August 2022 – Änderungen vorbehalten

# HelpCard | XENTRY Diagnosis Multi-Faktor-Authentifizierung (MFA)

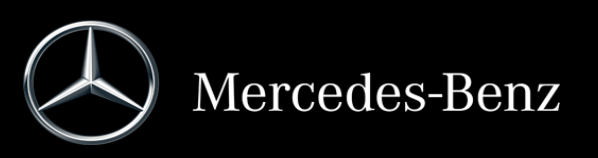